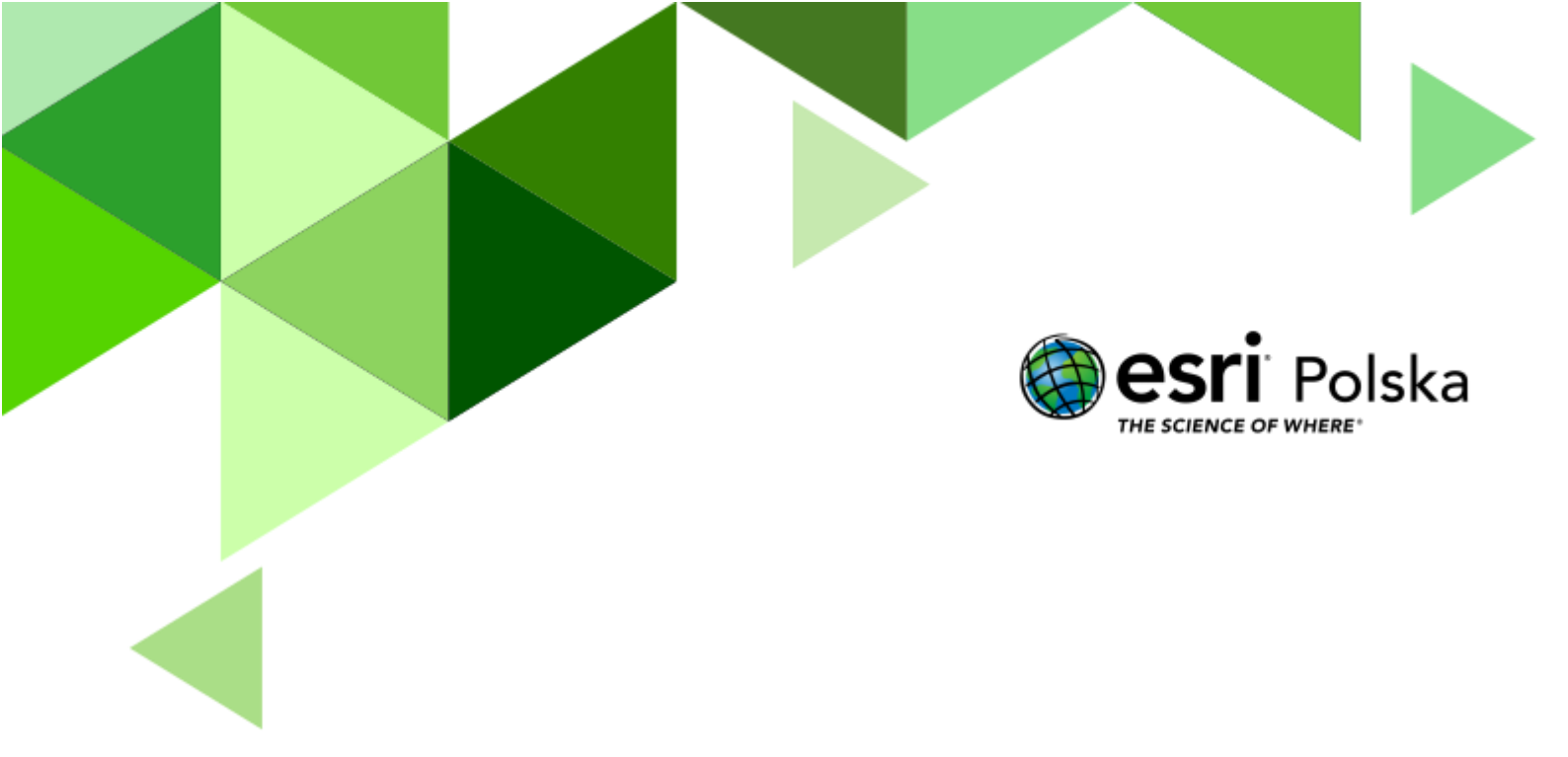

Geografia

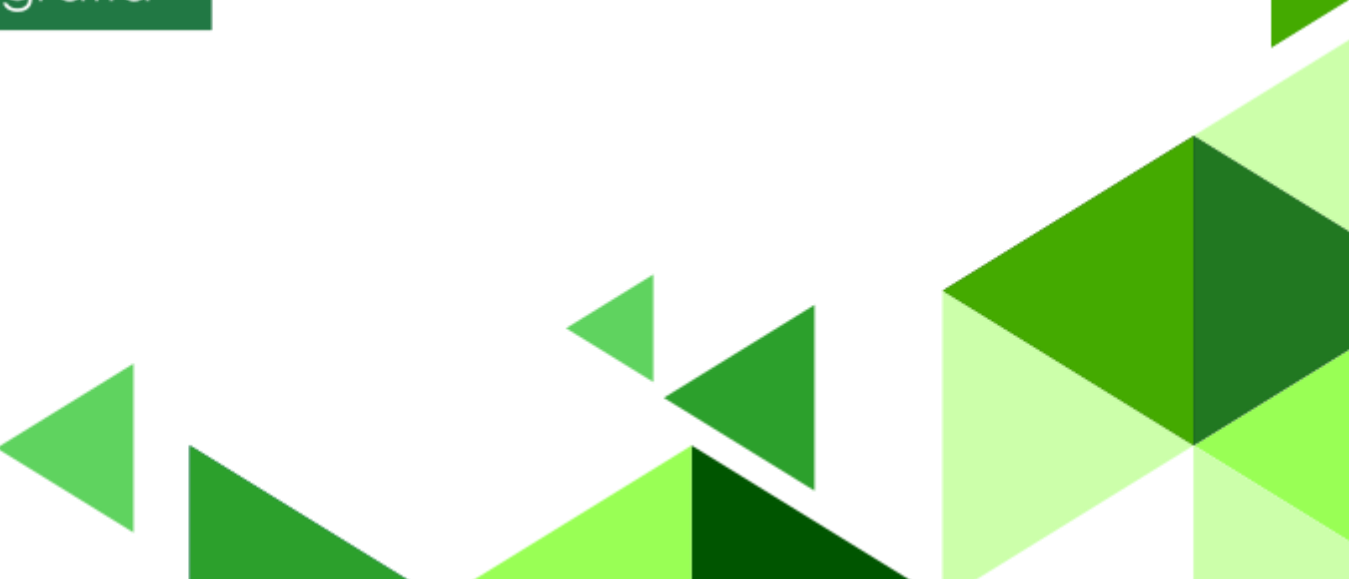

#### Narzędzia: ArcGIS Online

Materiały (dane): Dostarczone wraz z lekcją

Cel: Zapoznanie się ze środowiskiem przyrodniczym Morza Bałtyckiego.

#### Źródła:

- 1. ESRI data&maps
- 2. Morze Bałtyckie i jego tajemnice
- 3. Nasz Bałtyk
- 4. Baltic Sea Data & Maps
- 5. Zintegrowana Platforma Edukacyjna <u>Morze Bałtyckie środowisko przyrodnicze a</u> <u>działalność człowieka</u>

#### 1. Wstęp

Morze Bałtyckie, w nazwie skróconej – Bałtyk, jest morzem płytkim, śródlądowym morzem szelfowym, a pod względem powierzchni czwartym najmniejszym morzem świata. W jego obecnej strukturze wyróżnić można trzy większe baseny, oddzielone od siebie podwodnymi progami – Basen Botnicki, Gotlandzki i Bornholmski oraz Morze Bełtów, ograniczone od zachodu cieśniną Sund. Struktury te tworzą razem tzw. Bałtyk Właściwy składający się z akwenów o średniej głębokości zaledwie 53 metry. Miejsca o głębokości ponad 200 m ("głębie") stanowią zdecydowaną mniejszość, a zaliczają się do nich Głębia Botnicka, Gotlandzka oraz Landsorcka, sięgająca poziomu 459 m p.p.m. Bałtyk jest niewątpliwie jedyny w swoim rodzaju – nie ma na Ziemi drugiego takiego zbiornika wodnego. Morze Bałtyckie łączy ze sobą linią brzegową aż 9 krajów. Polskę, Niemcy, Rosję, Łotwę, Litwę, Danię, Finlandię, Szwecję i Estonię. Bałtyk ze wszystkich stron otoczony jest lądem. Jedynie przy granicy z Morzem Północnym znajdziemy wąskie cieśniny. Bałtyk nazywany jest morzem śródlądowym północnej Europy.

W tej lekcji sam nauczysz się, jak tworzyć swoje własne mapy.

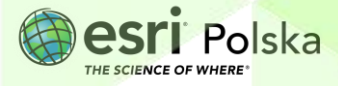

#### 2. Zadania

- 1. Otwórz interaktywną mapę pt. <u>Lekcja edu.esri.pl Bałtyk</u>, która znajduje się w serwisie ArcGIS Online. Zaloguj się na swoje konto.
- 2. Dodaj warstwę do mapy. W tym celu kliknij na ikonę **warstw** znajdującą się w lewym panelu bocznym tak, aby okno warstw było widoczne. Następnie wybierz **Dodaj**.

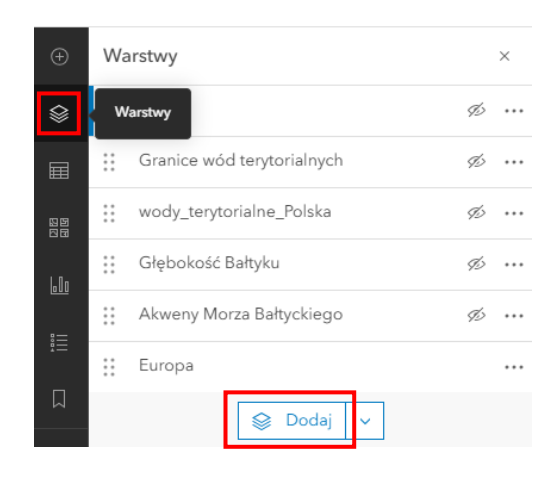

 W zasobach ArcGIS Online odszukaj warstwę o nazwie Morze Bałtyckie. Dodaj ją klikając opcję + Dodaj.

| <                                                                                                    | Dodaj warstwę                  |         |
|----------------------------------------------------------------------------------------------------|--------------------------------|---------|
|                                                                                                    | ArcGIS Online                  | ·       |
| С                                                                                                    | λ Morze Bałtyckie              | × 特     |
| Mc<br>🤷<br>1 st                                                                                                    | <b>Feature Layer</b><br>y 2019 | st      |
| and the second second s | Edu EsriPL                     | + Dodaj |

Wskazówka: W razie potrzeby kliknij strzałkę obok napisu Dodaj warstwę, aby wrócić do widoku warstw.

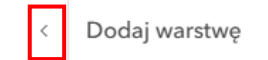

4. Ustal własną symbolizację dla warstwy. Kliknij w ikonę z prawego panelu bocznego Style.

Autor: Zespół Edukacji Esri Polska / Education Team Esri Poland © by Esri Polska, 2024

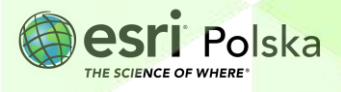

Strona | 3

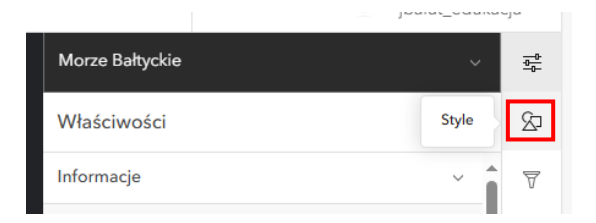

5. W polu Wybierz styl kliknij Opcje stylu.

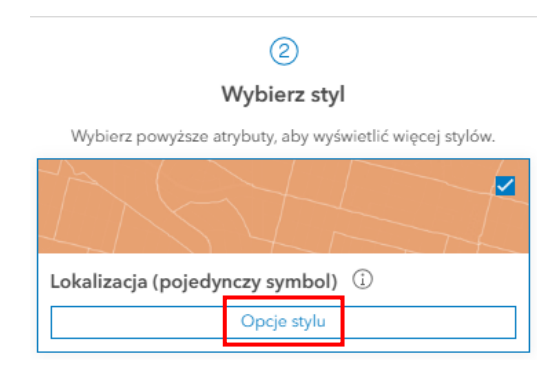

 Kliknij ikonę ołówka obok koloru. Następnie wybierz kolor wypełnienia. Zatwierdź klikając w opcję Gotowe.

| Styl symbolu                | ×         | Lokalizacja (pojedynczy symbol) |
|-----------------------------|-----------|---------------------------------|
| Bieżący symbol              |           | Styl symbolu                    |
| Poligon podstawowy          | >         |                                 |
| Kolor wypełnienia           | $\oslash$ |                                 |
| Przezroczystość wypełnienia |           |                                 |
| ·O 7 %                      | $\sim$    |                                 |

7. W szablonie mapy była już dołączona warstwa przedstawiająca granice państw Europy (warstwa "Europa"). Dodaj etykiety do tej warstwy. W tym celu kliknij na nazwę warstwy w oknie po lewej stronie ekranu tak, aby obok nazwy warstwy pojawiła się niebieska kreska.

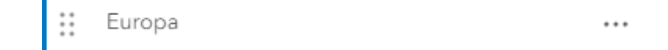

8. Kliknij w opcję Etykiety w panelu bocznym. Upewnij się, że na czarnym tle znajduje się odpowiednia nazwa warstwy. Wybierz + Dodaj klasę etykiet.

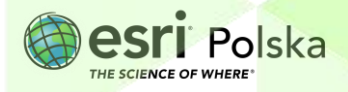

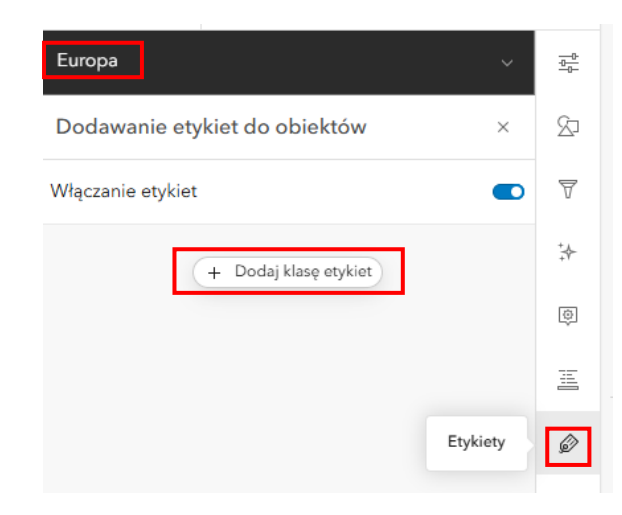

9. Etykiety utwórz na podstawie pola Nazwa.

| 🖉 Nazwa               | ^ |   |
|-----------------------|---|---|
| Pole etykiety         |   |   |
| Nazwa                 | ~ |   |
| Filtruj               |   |   |
| Edytuj filtr etykiety |   | ~ |

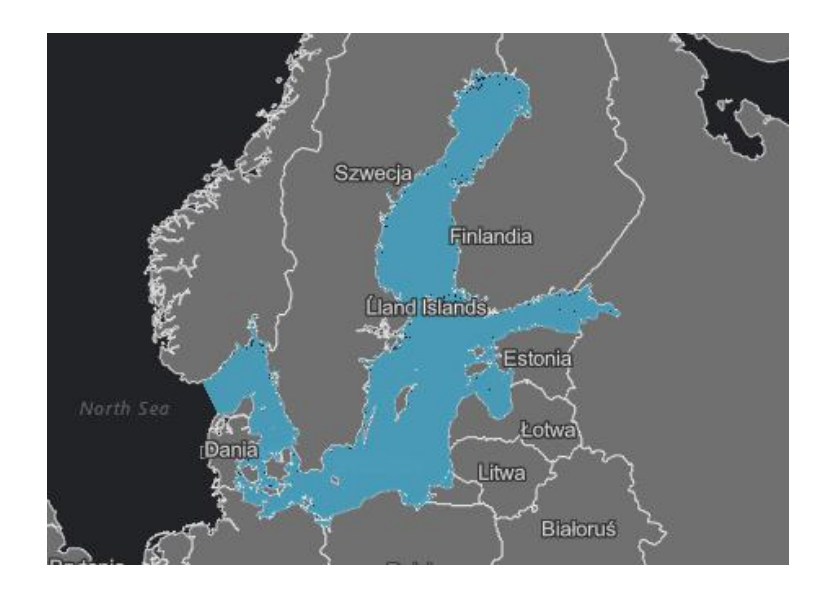

Zadanie 1: Wymień państwa znajdujące się w basenie Morza Bałtyckiego.

Odpowiedź:....

Autor: Zespół Edukacji Esri Polska / Education Team Esri Poland © by Esri Polska, 2024

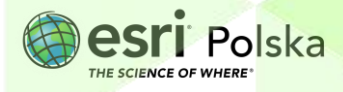

.....

- 10. Wyłącz widoczność warstwy Morze Bałtyckie. Najedź kursorem myszy na nazwę, po czym kliknij w pokazującą się ikonę oka. Gdy ikona będzie przekreślona, warstwa będzie niewidoczna.
- 11. Włącz widoczność warstwy **Akweny Morza Bałtyckiego**. Kliknij na ikonę oka obok nazwy tak, aby nie była przekreślona.

| Wa | arstwy                     |   | × |
|----|----------------------------|---|---|
| :: | Morze Bałtyckie            | Þ |   |
| :: | Rzeki                      | Þ |   |
| :: | Granice wód terytorialnych | Þ |   |
| :: | wody_terytorialne_Polska   | Þ |   |
| :: | Głębokość Bałtyku          | Þ |   |
|    | Akweny Morza Bałtyckiego   |   |   |

Ustal symbolizację warstwy w taki sposób, aby każdy akwen był zaznaczony innym kolorem oraz był widoczny w legendzie. Kliknij na nazwę warstwy Akweny Morza Bałtyckiego. Wejdź w opcję Style. Wybierz + Pole.

| Akweny Morza Bałtyckiego                    |                                               |
|---------------------------------------------|-----------------------------------------------|
| Style                                       | ×                                             |
| (                                           | )                                             |
| Wybierz                                     | atrybuty                                      |
| Wybierz pola do umieszczenia n<br>stosowany | a mapie. Kolejność zdecyduje o<br>ch stylach. |
| + Pole                                      | + Wyrażenie                                   |
| + Pole                                      | + Wyrażenie                                   |

13. Wybierz Nazwa oraz kliknij Dodaj.

| ~ | Nazwa        |        | (j) |
|---|--------------|--------|-----|
|   | Shape_STAr   |        | í   |
|   | Shape_STLe   |        | í   |
|   | Shape_Area   |        | í   |
|   | Shape_Length |        | (j) |
|   | Dodaj        | Anuluj |     |
|   |              |        |     |

Autor: Zespół Edukacji Esri Polska / Education Team Esri Poland © by Esri Polska, 2024

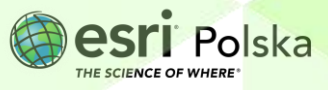

Strona | 6

- **14.** Kliknij na **Opcje stylu**, następnie wybierz kolory klikając ikonę poligonu obok nazwy akwenu. Zatwierdź klikając **Gotowe**.
- 15. Zapoznaj się z warstwą.

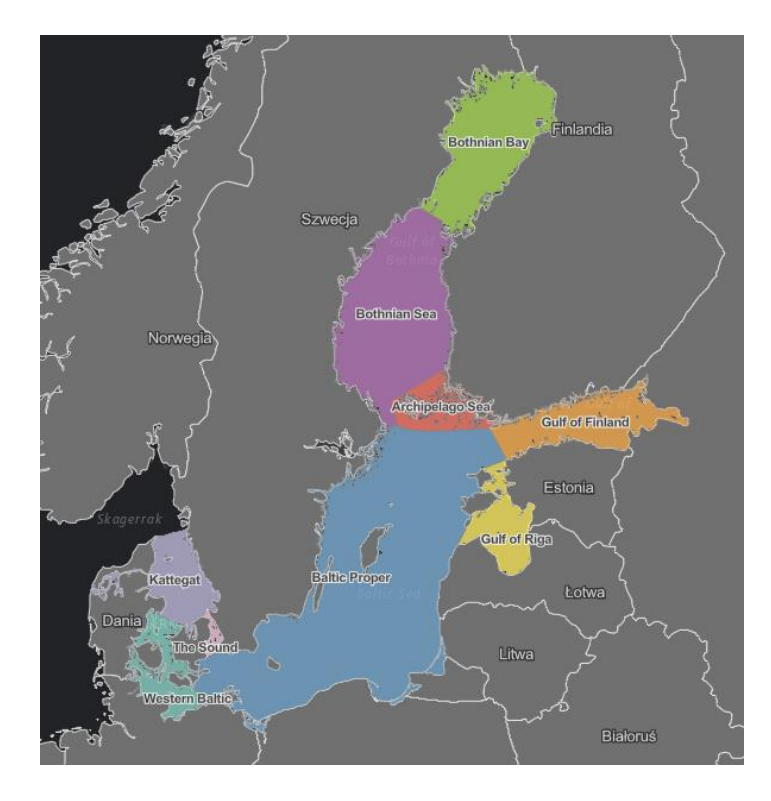

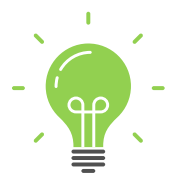

**Ciekawostka:** Morze terytorialne (ang. territorial sea) to pas wód wraz z wodami przybrzeżnymi, na którym obowiązuje prawodawstwo i władza państwa, do którego należy dany odcinek wybrzeża.

16. Włącz widoczność warstwy Granice wód terytorialnych oraz Wody terytorialne Polska klikając na ikonę oka obok nazw warstw. Oblicz, jaką powierzchnię wód Morza Bałtyckiego stanowi terytorium polskich wód terytorialnych. W tym celu wybierz ikonę narzędzi z panelu bocznego. Następnie wybierz Pomiar.

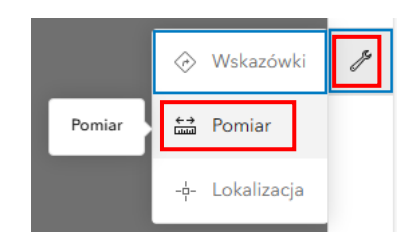

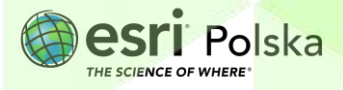

17. W prawym górnym rogu kliknij Pomiar powierzchni.

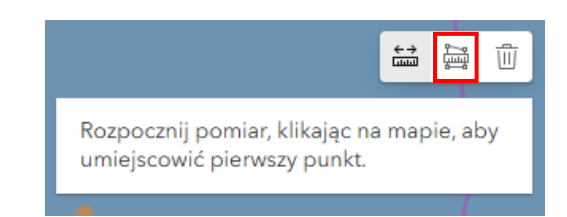

18. Klikając myszą odrysuj kształt warstwy Wody terytorialne Polska i kliknij dwukrotnie, aby zakończyć pomiar. Wartość powierzchni pojawi się w otwartym oknie z prawej strony ekranu. Wyszukaj w internecie informację o powierzchni Morza Bałtyckiego.

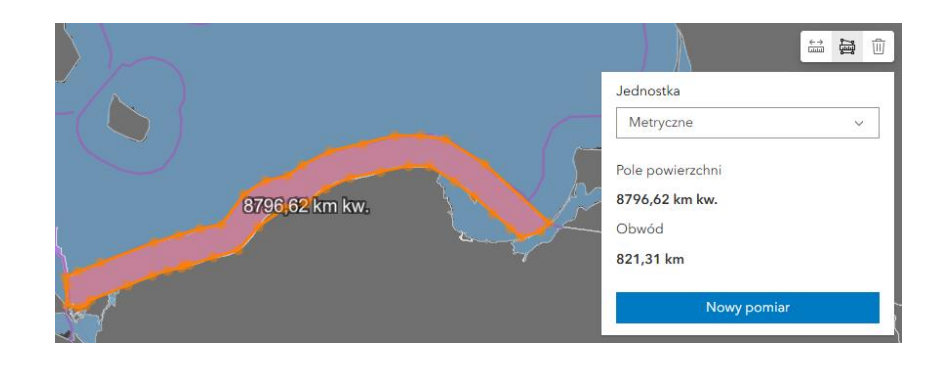

19. Aby wyłączyć pomiar kliknij ikonę kosza w prawym górnym rogu ekranu.

Zadanie 2: Jaką powierzchnię wód Morza Bałtyckiego stanowi terytorium polskich wód terytorialnych?

Odpowiedź:....

.....

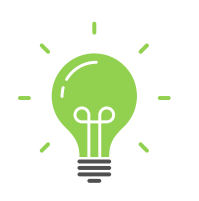

**Ciekawostka:** Polska Wyłączna Strefa Ekonomiczna to obszar na Morzu Bałtyckim, który przylega do jej wód terytorialnych. Na akwenie tym prawo do połowu ryb i wydobywania surowców mają tylko polskie statki. Polska ma uregulowaną strefę ekonomiczną ze Szwecją i Rosją. Od lat 80. XX wieku pozostawała nieuregulowana sprawa rozgraniczenia z Danią – spór dotyczył akwenu leżącego na południowy zachód od duńskiej wyspy Bornholm. Przebieg granicy ustalono w listopadzie 2018 roku. Jest to efekt podziału Bałtyku na potrzeby budowy gazociągu Baltic Pipe, który łączy Norwegię, Danię i Polskę. Gazociąg został

Autor: Zespół Edukacji Esri Polska / Education Team Esri Poland © by Esri Polska, 2024

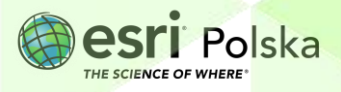

Strona | 8

uruchomiony 27 września 2022 roku. W wyniku podziału strefy na Bałtyku, Polska straciła część Wyłącznej Strefy Ekonomicznej na rzecz Danii.

20. Wyłącz widoczność warstw: Granice wód terytorialnych oraz wody terytorialne Polska. Włącz widoczność warstwy Głębokość Bałtyku. Przyjrzyj się, jak rozkładają się głębokości w akwenie Morza Bałtyckiego, a następnie odpowiedz na poniższe pytanie.

Zadanie 3: W którym rejonie Bałtyku jest największa głębokość, a w którym najmniejsza? Odpowiedź:.....

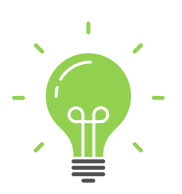

**Ciekawostka:** Średnia głębokość Bałtyku wynosi 52,3 m, a maksymalna głębokość Bałtyku to 459 metrów (Głębia Landsort).

Wyłącz widoczność warstwy Głębokość Bałtyku oraz Akweny Morza Bałtyckiego.
Wyświetl widoczność warstwy Rzeki. Utwórz dla tej warstwy etykiety prezentujące nazwę danej rzeki (pole "Name\_1"). Użyj opcji Etykiety z prawego panelu bocznego.

Zadanie 4: lle dużych rzek uchodzi do Bałtyku? Podaj nazwy tych rzek. Czy liczba rzek uchodzących do Morza wpływa na jego stopień zasolenia? Dlaczego?

Odpowiedź:

 Dodaj do mapy warstwę Urzędy morskie z zasobów ArcGIS Online. Ustal symbolizację tej warstwy.

Wskazówka: Aby mapa była atrakcyjniejsza, możesz wykorzystać ikony z kategorii **Public** Safety przy zmianie symbolu warstwy.

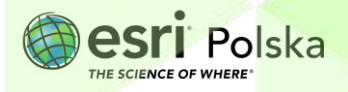

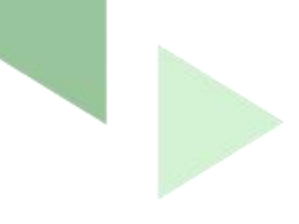

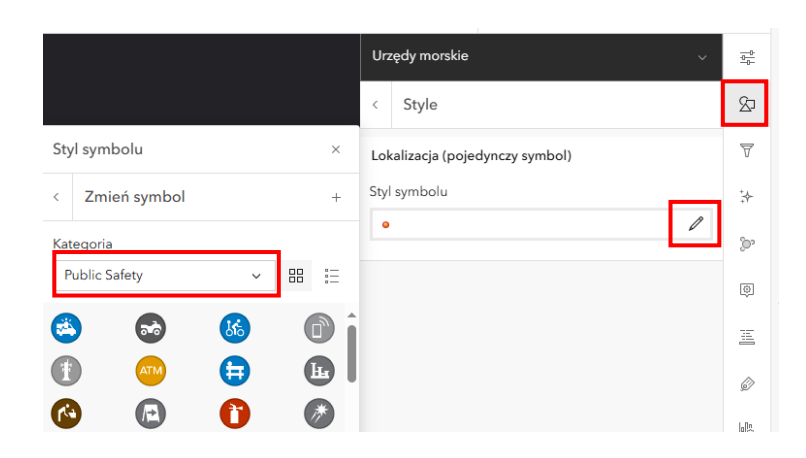

**Zadanie 5:** Ile takich urzędów jest w Polsce? Gdzie są zlokalizowane? Za pomocą narzędzia Lokalizacja, podaj współrzędne geograficzne tych urzędów.

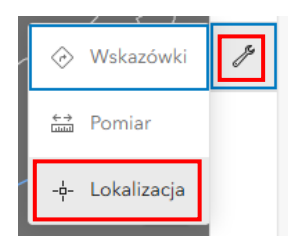

**Wskazówka:** Rozwiń pokazujące się okno. Wybierz ikonę wskazywania lokalizacji, dzięki temu można wybrać konkretne miejsce, a jego współrzędne pojawią się w oknie.

|   | XY ~ 26,061620°, 56,200866° |   |   |   | ~ |  |
|---|-----------------------------|---|---|---|---|--|
| L | Dodaj konwersję 🗸           | ~ | Ø | 0 | ĝ |  |

Odpowiedź:....

.....

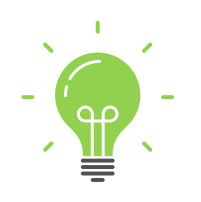

**Ciekawostka:** Komisja Ochrony Środowiska Morskiego Bałtyku, znana również jako Komisja Helsińska lub HELCOM – organizacja międzynarodowa proklamowana przez tzw. konwencję helsińską z 1974 roku jako jej organ wykonawczy. Jej zadaniem jest monitorowanie oraz ochrona środowiska naturalnego Morza Bałtyckiego. Zespół ekspertów pracujących dla HELCOM-u zbiera informacje o stanie środowiska oraz

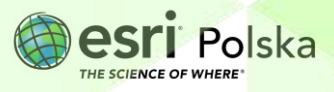

zanieczyszczeniach zrzucanych do morza. Dane te są analizowane i na tej podstawie opracowywane są zalecenia skierowane do państw członkowskich, zobowiązujące do konkretnych działań, mających na celu ochronę obszaru Bałtyku. Sygnatariuszami konwencji helsińskiej, a zatem i członkami Komisji Helsińskiej, są: Dania, Estonia, Finlandia, Litwa, Łotwa, Niemcy, Polska, Rosja, Szwecja, Wspólnota Europejska

#### http://maps.helcom.fi/website/mapservice/index.html

 Na koniec zapisz efekty swojej pracy wybierając Zapisz z lewego panelu bocznego. Następnie Zapisz jako. Uzupełnij parametry oraz kliknij Zapisz.

| ۹, | 🖺 Zapisz        |
|----|-----------------|
| ŝ  | 🖺 🛛 Zapisz jako |
| C  | 🛃 Nowa mapa     |
|    | 🗗 Otwórz mapę   |
|    |                 |

| Zapisz mapę                                                     | ×    |
|-----------------------------------------------------------------|------|
| Tytuł                                                           |      |
| Morze Bałtyckie                                                 |      |
| Folder                                                          |      |
| 🖻 Edukacja                                                      | ~    |
| Kategorie                                                       |      |
| Przypisz kategorie                                              | ~    |
| Znaczniki                                                       |      |
| Bałtyk $\times$ MorzeBałtyckie $\times$ BalticSea $\times$      |      |
| Morze Bałtyckie $\times$ Baltic Sea $\times$ $\times$           | ~    |
| Dodaj znaczniki                                                 |      |
| Podsumowanie                                                    |      |
| Zapoznanie się ze środowiskiem przyrodniczym Morza Bałtyckiego. |      |
| Pozostałe znaki: 1985                                           | -    |
|                                                                 |      |
| Zapisz                                                          | uluj |

24. Aby umożliwić innym użytkownikom przeglądanie swojej mapy pamiętaj, aby ją udostępnić. W tym celu wybierz ikonę z panelu bocznego. Pojawi się okno. Wybierz Wszyscy zamiast Właściciel. Kliknij Zapisz.

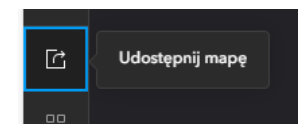

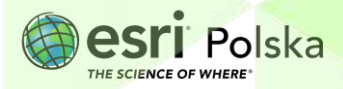

25. Teraz Twoja mapa będzie dostępna po zalogowaniu się do ArcGIS Online w sekcji Zawartość.

| Strona główna Galeria Mapa Scena Grupy Zawartość Instytuc |
|-----------------------------------------------------------|
|-----------------------------------------------------------|

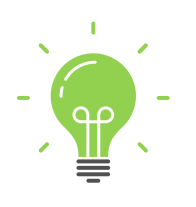

**Ciekawostka:** Jeśli chcesz obejrzeć interesujące zdjęcia Morza Bałtyckiego to obejrzyj poniższy fanpage i przekonaj się o tym, że Bałtyk jest niesamowity. <u>https://www.facebook.com/projektbaltyk/</u>

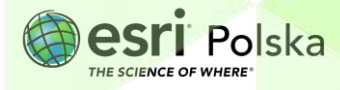

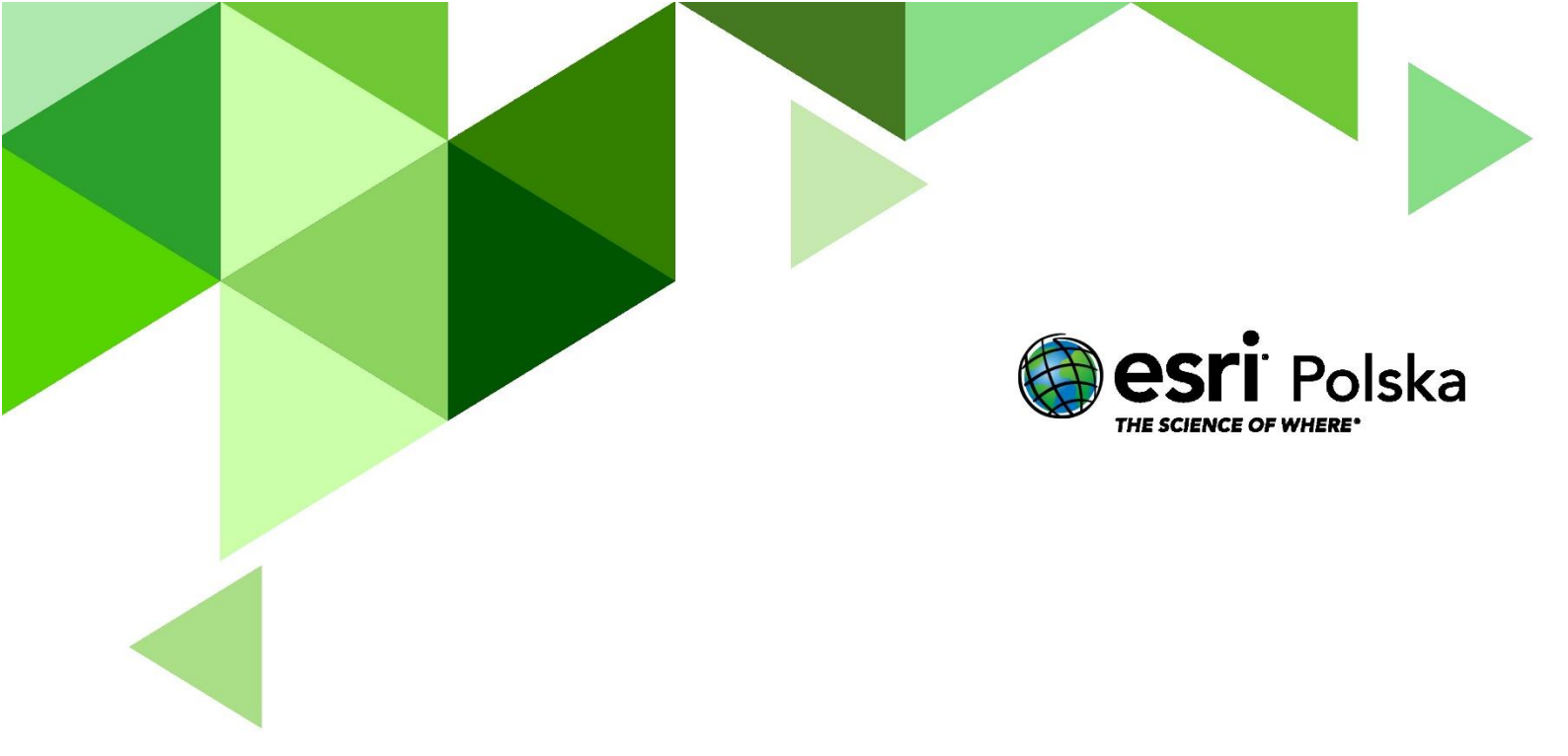

## Dziękujemy za skorzystanie z naszych materiałów.

Zespół Edukacji Esri Polska Sp. z o.o.

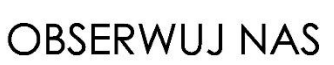

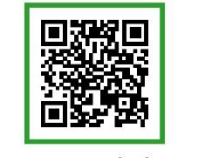

Platforma edukacyjna

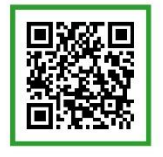

Facebook

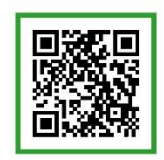

Grupa nauczycieli

# Geografia